# Godkjenningsmodulen

# Høgskolen i Oslo og Akershus

| INFORMASJON OM BRUKERDOKUMENTASJONEN                                                                                                    | 2                                    |
|----------------------------------------------------------------------------------------------------|--------------------------------------|
| BEGREPSAVKLARING                                                                                                    | 3                                    |
| GODKJENNINGSSAK SAMLEBILDE OG PERSON EKSTERNSTUDIUM                                                                                                    | 4                                    |
| BILDET GODKJENNINGSSAK SAMLEBILDE                                                                                                    | 4                                    |
| BILDET PERSON EKSTERNSTUDIUM                                                                                                    | 6                                    |
| RESULTATUTVEKSLING                                                                                                    | 8                                    |
| REGISTRERING AV GODKJENNINGSSAKER                                                                                                    | 9                                    |
| REGISTRERING AV INNPASSING AV EKSTERNE STUDIUM (IKKE UTVEKSLING)<br>REGISTRERING AV DELSTUDIUM VED UTVEKSLINGSOPPHOLD<br>REGISTRERING AV INNPASSING AV REALKOMPETANSE | 9<br>15<br>20                        |
| OPPRETT GODKJENNINGSSAK SOM TIDLIGERE BESKREVET.                                                                                                    | 20                                   |
| REGISTRER REALKOMPETANSEN UNDER FANEN REALKOMPETANSE.                                                                                                    | 20                                   |
| ERSTATT EMNET STUDENTEN IKKE SKAL HA MED I SIN UTDANNINGSPLAN                                                                                                    | 20                                   |
| REGISTRERING AV INNPASSING AV INTERNE EMNER TATT VED HIO/HIAK/HIOA                                                                                                    | 20                                   |
| RAPPORTER I GODKJENNINGSMODULEN                                                                                                    | 22                                   |
| FS800.001 Godkjenningssak<br>FS800.002 Godkjenningssak – konklusjoner<br>FS800.003 Godkjenningssak – saksbehandling<br>FS801.001 Godkjenningsopplysninger             | 22<br>22<br>22<br>23                 |
| FS802.001 GODKJENNINGSSAK FOR STUDIEPROGRAMSTUDENT<br>FS727.001 UTDANNINGSPI AN FOR STUDENT                                                                           | 23                                   |
|                                                                                                    | INFORMASJON OM BRUKERDOKUMENTASJONEN |

# I. Informasjon om brukerdokumentasjonen

Denne dokumentasjonen er basert på USIT/FSAT sin brukerdokumentasjon/kurs, hvor godkjenningsmodulen er presentert. Dokumentasjonen er basert på FS-versjon 7.7.

Har du tips til hvordan man kan gjøre dokumentet bedre, hører vi gjerne fra deg på <u>fs-hjelp@hioa.no</u>

Sist endret 2. juni 2015, FS-hjelp

# 2. Begrepsavklaring

Studentenes rett til å søke om godkjenning av beståtte emner fra andre institusjoner er lovfestet i Lov om universiteter og høyskoler (universitets- og høyskoleloven):

§ 3-5. Godskriving og faglig godkjenning

(1) Universiteter og høyskoler som tilbyr akkrediterte studier etter denne lov, skal godskrive beståtte emner, fag, eksamener eller prøver fra andre universiteter og høyskoler som tilbyr akkrediterte studier med samme antall studiepoeng i den utstrekning de oppfyller de faglige krav for en bestemt eksamen, grad eller utdanning ved institusjonen. Vedkommende institusjon skal påse at det ikke gis dobbel uttelling for samme faginnhold innenfor samme grad.

I FS skiller man mellom flere typer godkjenningssaker. Her er en liste over de som finnes i dag og som skal brukes.

| Type godkjenningssak | Navn                |                                                |
|----------------------|---------------------|------------------------------------------------|
| ANNET                | Annet               | Brukes til fritak                              |
|                      |                     | vurderingskombinasjon.                         |
| FORHÅND              | Forhåndsgodkjenning | - <u>Skal</u> brukes ved                       |
|                      |                     | utvekslingsopphold i regi av HiOA              |
|                      |                     | og genereres automatisk ved                    |
|                      |                     | opprettelse av utvekslingsperson.              |
|                      |                     | - Kan også brukes ved innpassing av            |
|                      |                     | norsk utdanning.                               |
|                      |                     | - Saker av denne type rapporteres              |
|                      |                     | til Lanekassa                                  |
| INNPASS              | Innpassing          | - Skal brukes ved innpassing av                |
|                      |                     | eksterne studier og                            |
|                      |                     | utvekslingsopphold i et studieløp<br>ved HiOA. |
|                      |                     | - Saker av denne type rapporteres              |
|                      |                     | til Lånekassa                                  |
| REALKOMP             | Realkompetanse      | - Skal brukes ved innpassing av                |
|                      |                     | realkompetanse.                                |
|                      |                     | Brukes også til TKD sine Forkurs.              |

I rullegardinen finnes det også FORKUNNSK, men denne skal ikke brukes.

# 3. Godkjenningssak samlebilde og Person Eksternstudium

## Bildet Godkjenningssak samlebilde

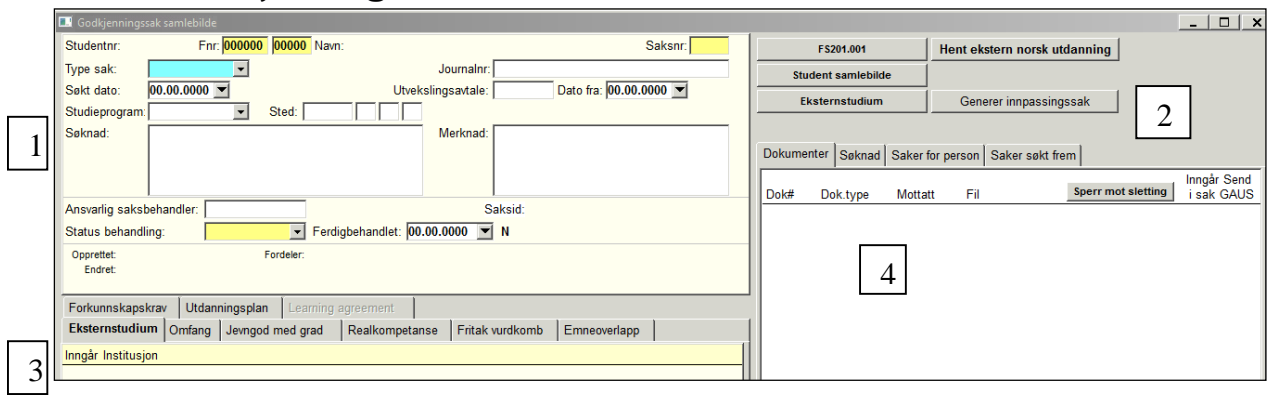

I Godkjenningssak samlebilde registrerer man informasjon om godkjenningssaken. Det er viktig å huske på at alle søknader om godkjenning skal registreres, ikke bare de som blir innvilget.

#### I. Feltbeskrivelser - øvre del av bildet:

| Studentnr          | Studentens studentnummer                                                                                                    |  |
|--------------------|----------------------------------------------------------------------------------------------------|--|
| Fnr                | Studentens fødselsnummer                                                                                                    |  |
| Navn               | Studentens navn                                                                                                    |  |
| Saksnr             | Saksnummer = løpenummer som automatisk settes ved nyoppretting av sak.                                                                    |  |
| Type sak           | Kun ANNET, FORHÅND, INNPASS eller REALKOMP skal benyttes.                                                                                 |  |
| Journalnr          | Sakens journalnummer i Public 360°                                                                                                    |  |
| Søkt dato          | Dato for søknaden. Ved søknad i Studentweb 3 settes verdien automatisk ut fra datoen søknaden                                             |  |
|                    | oppstår i StudentWeb (ikke i funksjon enda).                                                                                              |  |
| Utvekslingsavtale  | Avtaleid til utvekslingsavtalen som personen har fått opptak til/hatt utvekslingsopphold på.                                              |  |
|                    | Godkjenninger som skal rapporteres til Lånekassen må være knyttet til en forekomst i bildet                                               |  |
|                    | Utvekslingsperson.                                                                                                    |  |
| Dato fra           | Dato utvekslingen starter                                                                                                    |  |
| Studieprogram      | Studieprogrammet saken er tilknyttet                                                                                                    |  |
| Sted               | Stedet som behandler søknaden. Alle godkjenningssaker skal kodes minimum på instituttnivå.                                                |  |
| Søknad             | Beskrivelse av søknaden (Mål for søknaden, for eksempel hvordan søker ønsker utdanningen                                                  |  |
| M 1 1              | innpasset i sin utdanningsplan). Fylles ut hvis aktuelt.                                                                                  |  |
| Merknad            | Eventuelle merknader som berører saken, for eksempel utfyllende informasjon om saksbehandlingen                                           |  |
|                    | og innpassingen som er foretatt. Dersom godkjenningsbildet ble automatisk opprettet under                                                 |  |
|                    | oppretting av utvekslingsperson, vil teksten «Generert automatisk - Utvekslingssak <dato fra-til»»<="" th=""></dato>                      |  |
| A                  | være generert i dette feltet. I ekst i dette feltet blir overført til GAUS.                                                               |  |
| Ansvarlig          | Saksbenandiers FS-initialer. Dersom verdien i feitet endres, vil en tekst dukke opp til nøyre for feitet                                  |  |
| Saksbenandler      | som angir opprinnelig verdi.<br>Selvinden id for selv som ildre ondess sven tid. Denuttes ved slettern ress sutering av godkierningsselv. |  |
| Saksio             | foka til GAUS                                                                                                    |  |
| Status behandling  | Her angis status for søknaden til enhver tid                                                                                              |  |
| Status benandling  | Date søknaden er fordig behandlet. Foltet med N/I ved siden av blir I når date er registrert. Instil                                      |  |
| reruigbenandiet    | søknaden er fordig behandlet sottes ingen date. Et folt til høvre for dette viser saksbehandleren som                                     |  |
|                    | ferdigbehandlet søknaden                                                                                                    |  |
| Opprettet          | Datoen saken ble opprettet og saksbehandleren som foretok opprettelsen                                                                    |  |
| Endret             | Datoen saken ble sist endret og saksbehandleren som foretok endringen                                                                     |  |
| Fordeler           | Ikke aktivt. Feltet kan bli aktuelt når ny funksion tilknyttet feltet kommer.                                                             |  |
| Klar/lkke klar for | Teksten angir om godkjenningssaken er klar for rapportering til Lånekassen eller ikke. Er saken ikke                                      |  |
| rapportering       | klar for rapportering, opptrer teksten som en klikkhar lenke («Ikke klar for rapportering lånekassa»)                                     |  |
| Lånekassa          | hyor man vil finne informasion om hya som må registreres for at saken skal bli klar for rapportering.                                     |  |
|                    | Det er kun emner som er tatt på utveksling som skal rapporteres til Lånekassa.                                                            |  |
| Teller (X/Y)       | Telleren nederst i høyre hjørne viser antallet godkjenningssaker registrert på studenten, og                                              |  |
|                    | nummeret den aktive forekomsten har i rekken.                                                                                             |  |

#### 2. Snarveier (til høyre i bildet)

- Hent ekstern norsk utdanning (vil kun være aktiv dersom studenten har akseptert at resultater kan hentes, gjøres under semesterregistrering i Studentweb)
- Student samlebilde
- Eksternt studium
- Rapport FS201.001 Studentopplysninger
- **Generer innpassingssak** (Dette kan bare gjøres om man står i en godkjenningssak av type Forhåndsgodkjenning)

#### 3. Underfaner i godkjenningssak samlebilde

#### Fane Eksternstudium

Her kobles eksternstudium til godkjenningssaken, se neste kapittel

#### Fane Omfang

Her registreres omfanget av vektingen til utdanning som skal innpasses. Feltet «Omfang Lånekassen» vises kun dersom saken er tilknyttet en utenlandsk institusjon. «Omfang Lånekassen» kan ikke ha større verdi enn «Omfang totalt».

#### Fane Jevngod med grad

En tidligere avlagt ekstern utdanning kan i omfang og innhold tilfredsstille kravet til en grad. Registreres på Bachelor, Master eller Ph.d.-nivå.

#### Fane Realkompetanse

Her registreres godkjenning av realkompetanse. Registrer navn på emnet som studenten fritas for, jfr. Mal for norske vitnemål og vitnemålstillegg, UHR, s.12 (<u>http://www.uhr.no/ressurser/temasider/vitnemal\_og\_vitnemalstillegg/vitnemal\_og\_vitnemals</u> <u>tillegg</u>). Dette kommer med på vitnemålet (forutsetter bruk av ny mal for vitnemål). Husk vekting, evt emnekomb og emnekategori. Dette innpasses i utdanningsplanen.

#### Fane Fritak vurdkomb

Her kan det registreres fritak for en vurderingskombinasjon til et emne. Det kan for eksempel være aktuelt å gi en student fritak for en obligatorisk oppgave, laboratoriedeltakelse eller annet på bakgrunn av tidligere utdanning.

#### Fane Emneoverlapp

Her kan man registrere overlapp av ekstern utdanning med internt emne. Dette vil medføre vektingsreduksjon når det interne emnet evt. avlegges av studenten. Sett inn emnekoden for det interne emnet som er overlappet av et eksternt emne.

#### Fane Forkunnskapskrav

Her registreres godkjenning av forkunnskapskrav for oppmelding til emne. Enten ved å velge «studenten kan ta dette emnet» (alle forkunnskapskrav oppfylt) eller «studenten kan ta emner som har dette emnet som forkunnskapskrav». Angi emnekoden til det emnet studenten skal få godkjent forkunnskapskravene til.

#### Fane Utdanningsplan

Her er det kobling til studentenes utdanningsplan og endringer i forbindelse med eksternt studium kan gjøres via denne fanen. Fanens navn er i blå skrift dersom eksternstudium

innpasset i utdanningsplanen er knyttet til saken, og i grønn skrift dersom det ikke finnes slik kobling mellom utdanningsplan og aktuell godkjenningssak.

#### Fane Learning agreement

Ikke i bruk pr. dags dato.

#### Fane Merknad

Her kan man registrere mangler og tilleggskrav knyttet til godkjenningssaken og studenten som godkjenningen gjelder.

| 4. Faner til venstre i goukjenningssak samlebil | ebilde | ssak saml | jennings | godk | venstre i | Faner til | 4. |
|-------------------------------------------------|--------|-----------|----------|------|-----------|-----------|----|
|-------------------------------------------------|--------|-----------|----------|------|-----------|-----------|----|

Feltbeskrivelser

| Dokumenter       | Dokumenter         Sekrad         Saker for person         Saker sekt frem           Doka         Dok.type         Mottatt         F4         Vis detailjer         Sperr mot sletting         Impår Send<br>i sak GAUS           136908         MAPPORT         06.00.0000         F5201_006.pdf         Vis         Impår Send<br>i sak GAUS           513402         KARVTO         01.03.2014         Viseemak Candmap.pdf         Vis         Impår Send<br>i sak GAUS           Her kommer alle dokumentene som ligger i studentens dokumentarkiv opp.         Istade Senderski Candmap.pdf         Vis         Impår Senderski Senderski Sender |  |  |  |  |  |
|------------------|----------------------------------------------------------------------------------------------------|--|--|--|--|--|
|                  | Dokumenter som inngår i godkjenningssaken hakes av i "inngår i sak" og kan<br>sendes til GAUS (sett evt inn ]).                                                                                                    |  |  |  |  |  |
| Søknad           | Feltene søkt og søknad er hentet fra feltene søkt dato og søknad (i øvre del av godkjenningssak samlebilde).                                                                                                    |  |  |  |  |  |
| Saker for person | Her kommer oversikt over alle godkjenningssaker som er opprettet for denne studenten.                                                                                                    |  |  |  |  |  |
| Saker søkt frem  | Her får man oversikt over alle sakene som er søkt frem. Man kan f.eks.<br>søke opp alle som er registrert med INNPASS på et bestemt<br>studieprogram.                                                                                                    |  |  |  |  |  |

## **Bildet Person Eksternstudium**

| 💷 Person Ek                | sternstudium [ekststud | 4]                    |                    |     |     |          |                  |         | _   _        |
|----------------------------|------------------------|-----------------------|--------------------|-----|-----|----------|------------------|---------|--------------|
| Studentnr:<br>Institusjon: | Fnr: 00                | 0000 00000 Navn:      |                    |     | -   | Hent eks | tern norsk utda  | nning   |              |
| Land:<br>Merknad:          |                        |                       | Kontroll           |     |     |          | Dokumentar       | kiv     |              |
|                            |                        |                       | Krever kontroll: N |     |     | G        | iodkj.sak samle  | bilde   |              |
|                            |                        |                       | Kontrollert:       |     |     | l        | Endre institusjo | onsnr   |              |
|                            | 1                      | Opprettet:            | Sist endret:       |     | •   |          |                  |         |              |
| Resultater                 | 📅 Planlagt 🛛 Godi      | kjenningssak Detaljer |                    |     |     |          |                  |         |              |
| Nr ł                       | Kategori               | Kode                  | Navn               | Tid | Veł | kting    | Nivå             | Resulta | St.<br>It ar |
|                            |                        |                       |                    |     |     |          |                  |         |              |
|                            |                        |                       |                    |     |     |          |                  |         |              |

I bildet Person Eksternstudium registrerer man informasjon om den eksterne utdanningen som er avlagt.

Obs! Om studenten har avlagt eksamener på flere eksterne institusjoner, må det opprettes flere eksterne studium (altså flere forekomster av bildet Person Eksternstudium).

| Feltbeskrivelse | e øvre del av vinduet:   |
|-----------------|--------------------------|
| Studentnr       | Studentens studentnummer |
|                 |                          |

| Studentnr   | Studentens studentnummer                                                                                                    |  |  |  |  |
|-------------|----------------------------------------------------------------------------------------------------|--|--|--|--|
| Fnr         | Studentens fødselnummer                                                                                                    |  |  |  |  |
| Navn        | Studentens navn                                                                                                    |  |  |  |  |
| Institusjon | Institusjonsnummeret til den eksterne institusjonen. Det er mulig å søke frem institusjonsnr. ved å                                                                                                    |  |  |  |  |
|             | institusjonene ligger også inne med lokalkode. Bruk felleskode (3 siffer for norske institusjoner)                                                                                                    |  |  |  |  |
| Land        | Koden til landet den eksterne institusjonen tilhører. Verdien settes automatisk ved registrering av institusjonsnummer i feltet «Institusjon». Landets navn dukker opp til høyre for koden.                                                                                                    |  |  |  |  |
| Merknad     | Generell merknadstekst med plass til 4000 tegn. Hvis eksternstudiet ble automatisk opprettet<br>under oppretting av utvekslingsperson, vil teksten «Generert automatisk - Utvekslingsak <dato<br>fra-til&gt; Varighet» genereres i dette feltet. Data som har ligget i utgåtte felt i tidligere versjon av<br/>bildet har blitt konvertert inn i dette feltet. Går til GAUS?</dato<br> |  |  |  |  |
| Kontroll    | Denne rammen er knyttet til funksjonen «Hent ekstern norsk utdanning». Rammen «kontroll»<br>aktiveres med en melding om hva som må gjennomgås. Denne blir aktivert dersom det finnes<br>manuelt registrerte data i tillegg til innhentede data på samme eksterne institusjon (duplikater),<br>eller at det ved ny innhenting av data kan dataene ha endret seg (ny sensur m.m.)        |  |  |  |  |
| Opprettet   | Feltet viser dato for opprettelse av forekomsten, samt saksbehandler som foretok opprettelsen.                                                                                                    |  |  |  |  |
| Sist endret | Feltet viser dato for siste endring av forekomsten, samt saksbehandler som foretok endringen.                                                                                                    |  |  |  |  |

I bildet finnes det også snarveier til Dokumentarkivet og Godkjenningssak samlebilde. Det finnes også en dialogboks for å endre institusjonsnummeret. Denne kan brukes om man har har lagt inn feil institusjonsnummer på et eksternt studium.

#### Fane Resultater

Her registreres eksterne resultater som studenten har avlagt. Eksterne resultater vil kunne importeres direkte i bildet via knappen «Hent ekstern norsk utdanning».

Dette er en viktig Fane fordi mye av denne informasjonen kommer på vitnemålet. For å sikre riktig benevnelse av emnenavn på engelsk, anbefales det å be studenten legge ved engelsk karakterutskrift (ToR) fra tidligere utdanning, sammen med søknad om innpassing.

| Resultate  | Planlagt | Godkjenningssak | Detaljer |      |      |            |     |            |          |   |
|------------|----------|-----------------|----------|------|------|------------|-----|------------|----------|---|
|            |          |                 |          |      |      |            |     |            | Subjec   | t |
| Nr         | Kategori |                 | Kode     | Navn | Tid  | Vekting    | Niv | å Resultat | area     |   |
| 1          | EMNE     | <b>•</b>        |          |      | 0000 |            | •   | <b>_</b>   | <b>•</b> | • |
| Reg.kilde: | MANUELL  | <b>T</b>        | Engelsk  | :    |      | Kar.regel: | -   | Engelsk:   |          |   |
|            |          |                 |          |      |      |            |     |            |          |   |

#### Feltbeskrivelse

| Nr           | Løpenr for hvert emne.                                                                   |  |  |  |
|--------------|------------------------------------------------------------------------------------------|--|--|--|
| Kategori     | Om det er et Emne (mest vanlig), Kvalifikasjon eller Praksis                             |  |  |  |
| Reg.kilde    | MANUELL for manuell registrering. AUTOMATISK vil dukke opp når knappen «Hent ekstern     |  |  |  |
|              | norsk utdanning» er brukt                                                                |  |  |  |
| Kode         | Ekstern emnekode for emnet som er avlagt. Der det benyttes samlebetegnelse på flere      |  |  |  |
|              | emner/årsstudium (anbefales ikke) legges ikke emnekode inn                               |  |  |  |
| Navn         | Navn på emne, eventuelt en samlebetegnelse på flere emner/årsstudium m.m. NB! Det norske |  |  |  |
|              | navnet kommer på vitnemålet og det engelske navnet på Transcript of Records              |  |  |  |
| Tid          | Årstall og semester for når studiet ble gjennomført                                      |  |  |  |
| Vekting      | Antall norske studiepoeng som er tatt ved ekstern institusjon                            |  |  |  |
| Kar.regel    | Karakterregel NO25 skal <u>alltid</u> brukes ved HiOA.                                   |  |  |  |
| Nivå         | Bachelor, Master, Ph.d. eller ukjent                                                     |  |  |  |
| Resultat     | Ved HiOA brukes Innpasset på norsk og Recognized på engelsk. Vurderingsresultatkoden     |  |  |  |
|              | skal alltid være B for Bestått                                                           |  |  |  |
| Subject Area | Brukes ikke ved HiOA per i dag                                                           |  |  |  |

#### **Fane Planlagt**

Funksjonalitet som kan brukes for å legge inn forhåndsgodkjente emner ved for eksempel utveksling. Man fyller inn feltene på lik måte som under Resultater, bortsett fra feltene Resultat (norsk + engelsk) og vurderingsresultatkoden (B). Når resultatene legges inn i Fane Resultater, slettes informasjon som ligger her og den vil da bare finnes under resultater.

#### Fane Godkjenningssak

Rapport med oversikt over studentens godkjenningssaker. Det som fremvises i rapporten er data registrert på forekomster i Godkjenningssak samlebilde der det eksterne studiet er tilknyttet.

# 4. Resultatutveksling

Resultatutveksling er en tjeneste som henter beståtte vurderingsresultater og kvalifikasjoner en student har oppnådd ved utdanningsinstitusjoner i Norge.

Når en student via Studentweb samtykker til at resultater kan hentes for ham/henne, kan en saksbehandler initiere overføring av resultater fra alle institusjoner i Norge som bruker Felles Studentsystem (FS). Det vil i praksis si de aller fleste universiteter og høgskoler i Norge, bortsett fra Handelshøyskolen BI.

Studentens samtykke er det juridiske grunnlaget for tjenesten og oppfyller Personopplysningslovens § 8 om vilkår for å behandle personopplysninger.

#### Hva gjør henterutinen?

Henterutinen vil spørre hver eneste FS-institusjon de følgende spørsmål:

- I. Deler denne institusjonen resultater?
- 2. Har studenten gitt samtykke til henting av resultater?
- 3. Har denne institusjonen beståtte resultater for den gitte studenten?

Hvis svaret er ja på alle spørsmålene, så vil beståtte vurderingsresultater og oppnådde kvalifikasjoner hentes og legges inn i bildet Person eksternstudium i den lokale FS-basen.

Kilde: FSAT, om Resultatutveksling

- Resultatutveksling ble igangsatt november 2014, oversikt over hvilke institusjoner som er med på dette finnes på FSAT sine sider.
- Hvis man importerer resultater på nytt, så vil f.eks. institusjoner som har endret navn pga fusjon, få det nye navnet komme med.
- I ny Studentweb (SW3) vil planlagte resultater (Bilde Eksternstudium) synes på Studentweb, i menyen Resultater, Eksterne resultater.

# 5. Registrering av godkjenningssaker

Her vil vi se på ulike måter å registrere innpasninger på.

## Registrering av innpassing av eksterne studium (ikke utveksling)

I. Registrer ny sak i Godkjenningssak samlebilde. Type godkj.sak skal være INNPASS og Status behandling skal være BEHANDLES.

| 💶 Godkjenningssak samlebilde [godkjsak] |                                 |                                                                                                    |
|-----------------------------------------|---------------------------------|----------------------------------------------------------------------------------------------------|
| Stuc Fnr.                               | Nav                             | - Saksnr: 1                                                                                                |
| Type sak: INNPASS -                     | Journalnr:                      |                                                                                                    |
| Søkt dato: 01.09.2014 💌                 | Utvekslingsavtale:              | Dato fra: 00.00.0000 💌                                                                                     |
| Studieprogram: PSYK St                  | ed: 215 13 8 0                  |                                                                                                    |
| Søknad:                                 | Merknad:                        | Tekst i dette feltet blir overført GAUS<br>(dersom innpasningen er på<br>bakgrunn av utenlandsk utdanning) |
| Ansvarlig saksbehandler: MSN            | S                               | ,<br>Saksid:                                                                                               |
| Status behandling: BEHANDLES            | 🗲 🗲 Ferdigbehandlet: 00.00.0000 | Ň                                                                                                    |
| Opprettet: For<br>Endret:               | teler:                          |                                                                                                    |

Se feltbeskrivelse s. 4 for hva som skal fylles inn.

Er knappen «Hent ekstern norsk utdanning» aktivert, kan emner tatt ved andre institusjoner hentes inn.

2. Registrer eksternt studium i bildet Person Eksternstudium

|                                              | Registrering <u>med</u> «Hent ekstern<br>norsk utdanning»                                                                                                    | Registrering <u>uten</u> «Hent ekstern norsk<br>utdanning» |
|----------------------------------------------|----------------------------------------------------------------------------------------------------|------------------------------------------------------------|
| 2.1. Bildet<br>Godkjenningssak<br>samlebilde | Er knappen «Hent ekstern norsk<br>utdanning» aktivert, kan emner tatt<br>ved andre institusjoner hentes inn her.<br>Hentingen tar ca ett minutt. Hent opp<br>bildet igjen (nytt søk) for å kunne se<br>resultatet av hentingen. | Klikk på knappen «Eksternstudium».                         |
| 2.2 Bildet<br>Person<br>Eksternstudium       | Her finnes det nå en rad per ekstern<br>institusjon som studenten har avlagt<br>eksamen ved.                                                                                                    | Du vil da komme videre til dette bildet;                   |

| 2.3 Bildet                 | Her vil du finne de emnene studenten    | Her legger man inn de aktuelle resultatene.       |
|----------------------------|-----------------------------------------|---------------------------------------------------|
| Person<br>Eksternstudium - | har bestått ved det eksterne stedet.    | Husk at dette er informasjon som kommer           |
| underfane                  | Emner hentet opp på denne måten vil     | på vitnemålet og skal derfor også legges inn      |
| Resultater                 | ha Reg.kilde: Automatisk.               | både på <b>norsk og engelsk</b> . Når du legger   |
|                            | Kanalitanan aana atu dan tan fildu ya d | til ny rad i fane Resultater, vil knappen         |
|                            | det eksteren som studenten fikk ved     | Registrér resultat dukke opp i                    |
|                            | under Resultat (denne skal ikke ut på   | kolonnen til høyre i bildet. Denne knappen        |
|                            | vitnemålet, se punkt 5. gjøre           | dukker imidlertid ikke opp dersom det er          |
|                            | endringer i studentens utdanningsplan)  | registrert noe i fane Planlagt eller det allerede |
|                            |                                         | av                                                |
|                            |                                         | av.                                               |
|                            |                                         | Du vil da få opp denne boksen:                    |
|                            |                                         | Register eksterniesultat                          |
|                            |                                         | 1 Innpass<br>2 Bestätt                            |
|                            |                                         | <u>3A-F</u><br>41-4                               |
|                            |                                         | 5 Annen uterlandsk Aubyt<br>6 Manuell OK          |
|                            |                                         | Klikk på «Linnpass» og det vil automatisk         |
|                            |                                         | komme opp riktige verdier i Resultat (norsk       |
|                            |                                         | og engelsk), vurdresstatkode (B) og Kar.regel     |
|                            |                                         | (NO25).                                           |
|                            |                                         |                                                   |
|                            |                                         | Emner lagt inn på denne måten vil hå              |
| 2.4.011                    |                                         |                                                   |
| 2.4 Bildet<br>Person       | - Kontroll                              |                                                   |
| eksternstudium -           | Krever kontroll: N                      |                                                   |
| øvre del                   |                                         |                                                   |
|                            | Kantrallart                             |                                                   |
|                            |                                         |                                                   |
|                            | Rammen "Kontroll" aktiveres med en      |                                                   |
|                            | melding om hva som må gjennomgås        |                                                   |
|                            | Gjelder hvis;                           |                                                   |
|                            | - man nar manuelt registrerte data pa   |                                                   |
|                            | - dataene har endret seg ved ny         |                                                   |
|                            | innhenting (ny sensur, klagesensur      |                                                   |
|                            | mv.)                                    |                                                   |
|                            |                                         |                                                   |
|                            | Feltet "Kontrollert" er kun til         |                                                   |
|                            | informasjon                             |                                                   |
|                            |                                         |                                                   |
| •                          |                                         |                                                   |

#### 3. Koble godkjenningssak til eksternt studium

Når eksternt studium er opprettet og all informasjon er registrert, må dette kobles til riktig godkjenningssak.

| 🔲 Godkjenningssak samlebilde                        |                                      |           |
|-----------------------------------------------------|--------------------------------------|-----------|
| Fnr: Studentnr: Navn:                               | Saknr: 1                             | Hent ekst |
| Type sak: INNPASS 💌                                 | Journalnr: 2012/6157                 | Stud      |
| Søkt dato: 16.10.2012                               |                                      | Fks       |
| Studieprogram: Sted:                                |                                      |           |
| Søknad:                                             | Merknad:                             |           |
|                                                     |                                      | Dokumen   |
|                                                     |                                      | Dok#      |
| Ansvarlig saksbehandler: MSCH                       |                                      |           |
| Status behandling: BEHANDLET Ferdigbehandlet: 09.   | 01.2013 💌 J                          |           |
| Opprettet: 09.01.2013 MSCH Fordeler:                | Ikke klar for rapportering Lånekassa |           |
| Endret: 09.01.2013 MSCH                             | 1/1                                  |           |
| Forkunnskapskrav Utdanningsplan Learning agreement  |                                      |           |
| Eksternstudium Omfang Jevngod med grad Realkompetan | se Fritak vurdkomb Emneoverlapp      |           |
| Inngår Institusjon                                  |                                      |           |
| 222 Høgskolen i Vestfold                            | Person ekstern studium               |           |
|                                                     |                                      |           |

Dette gjøres i bildet Godkjenningssak samlebilde, Fane Eksternstudium. Hak av for de eksterne studiene som tilhører den aktuelle godkjenningssaken.

#### 4. <u>Registrering av Omfang</u>

| 🗖 Godkjenningssak samlebilde (godkjsak)                                                                                                    |                                                    |
|----------------------------------------------------------------------------------------------------|----------------------------------------------------|
| Studen Inr. 1                                                                                                    | F\$201.001 Hent ekstern norsk utdanning            |
| Type sak: INNPASS Journainr:                                                                                                    | Student samlebilde                                 |
| Søkt dato: 00.00.0000 🔽 Utvekslingsavtale: Dato fra: 00.00.0000 💌                                                                                                    |                                                    |
| Studieprogram: PSYK Sted: 215 13 8 0 Institutt for atferdsvitenskap                                                                                                    | Generel Impassingssak                              |
| Søknad: Merknad:                                                                                                    |                                                    |
|                                                                                                    | Dokumenter Søknad Saker for person Saker søkt frem |
|                                                                                                    | □ Vis detaljer Sperr mot sletting Inngår Send      |
| Ansvarlin sakshehandler: INGSU Saksid: 43662                                                                                                    | Dok# Dok.type Mottatt Fil i sak GAU                |
| Status behandling: BEHANDLET T Ferdiobehandlet: 30.01.2015 T J INGSU                                                                                                    | 334790 RAPPORT 00.00.0000 FS201_006.pdf Vis        |
| Oncrettet: 20.01.2015 INGSU Fordeler Interview Interview |                                                    |
| Endret: 30.01.2015 INGSU 1/1                                                                                                    |                                                    |
|                                                                                                    |                                                    |
| Forkunnskapskrav Utdanningsplan Learning agreement Merknad                                                                                                    |                                                    |
| Eksternstudium Omfang Jevngod med grad Realkompetanse Fritak vurdkomb Emneoverlapp                                                                                                    |                                                    |
| Omfang totalt: 10 SP 💌                                                                                                    |                                                    |
| Omfang Lånekassen:                                                                                                    |                                                    |
| Konklusjon:                                                                                                    |                                                    |
|                                                                                                    |                                                    |
|                                                                                                    |                                                    |
|                                                                                                    |                                                    |
|                                                                                                    |                                                    |
|                                                                                                    |                                                    |
| Opprettet: 30.01.2015 INGSU                                                                                                    |                                                    |
| Electron construction and a second second se |                                                    |
| CKsterne resonater som inngar i omangsvordening Ekspander   Totalt: 60 SP Godkj: 10 SP                                                                                                    |                                                    |
| a 105 Oniversitetet i Osio 60.5P Gookj: 10.5P                                                                                                    |                                                    |

Fyll inn omfang totalt. Dette kan ikke overskride antall studiepoeng på det eksterne emnet (som er registrert under Resultat i Person Eksternstudium).

I nedre underbilde av «Omfang» må man også hake av for «Inngår».

Omfang Lånekassen og Terminangivelse Lånekassen vil i disse sakene være grået ut, og skal ikke fylles ut. Fanene Forkunnskapskrav, Realkompetanse og Emneoverlapp fylles ut dersom det er aktuelt. Se forklaring s. 5.

Før vi går videre til neste punkt, endre Status behandling: fra BEHANDLES til BEHANDLET i øverste bilde.

NB. Eksterne sp (godkj) kommer først frem i Student samlebilde når man har haket av Inngår i «Omfang» og endret status på godkjenningssaken til BEHANDLET.

#### 5. Legg ved dokumenter til GAUS

Hak evt av for Dokumenter som inngår i sak og evt om dette skal sendes GAUS (felt 4 i Godkjenningssak samlebilde.

#### 6. Gjøre endringer i studentens utdanningsplan

Når koblingen mellom godkjenningssak og eksternt studium er på plass, må utdanningsplanen til studenten tilpasses. Det kan gjøres under fane Utdanningsplan (i godkjenningssak samlebilde)

| Eksternstudium Omfang Jevngod med | grad Realkompetanse     | Fritak vurdkomb | Emneoverlapp |
|-----------------------------------|-------------------------|-----------------|--------------|
| Forkunnskapskrav Utdanningsplan   | arning agreement        |                 |              |
| PSYK Bachelor i læringspsykolog   | gi med vekt   2012-HØST | AKTI            | V Litd plan  |
|                                   | 02.08.2012 - 1          | 5.09.2015       | ord.plair    |

| Status for utd | lanningsplan Rediger utdannings an    | Vis alle | ennekomt  | inasjon | ef." | Fnr: )                   | Studentnr:              | Navn:           | 1     | Kun aktive          | Student samlebilde                    | FS201.006 Studentopplysning |
|----------------|---------------------------------------|----------|-----------|---------|------|--------------------------|-------------------------|-----------------|-------|---------------------|---------------------------------------|-----------------------------|
| mnekombin      | anjon                                 | K        | irar Plan | Ber     | eätt | Start:                   | 2012 HØST               | Studieprogram   | PSYK  | studieretter        | Godkjenningssak samlebilde            | FS727.001 Utdanningsplan    |
| lachelor i La  | eringspsykologi med vekt på atfero    | -        | 100 ×     |         | 30   | Kull:<br>Planlant slutt: | 2012 HØST               | Studieretning:  | A     |                     | Endringsfunksjoner                    | F5728.002 Gen emne i plan   |
| , Studieår     |                                       |          | 60 X      |         | 30   | Periode studierett       | 02.08.2012 - 15.09.2015 | Studentstatus   | AKTIV | Studenter sakt frem |                                       |                             |
| SY1300         | introduksjon til psykologi            | 1        | 2011H     | 10 V    | 10   | I chode studierest.      | VEIGHTE TRAVELOTO       | Citering totol. |       | Ekstern utdanning   | nterne enner utenom plan Legg til ern | ner Legg til planelementer  |
| SY1400         | Alferdsanalyse                        | 2        | 012V      | 10 V    | 10   |                          |                         |                 |       | Med i plan          |                                       |                             |
| SYK1100 2      | Vitenskapsteori og etikk (ex. phil)   | 0 2      | 2012H     | 10 ×    |      |                          |                         |                 |       |                     | Ekstern resultat                      |                             |
| SYK1200 1      | Psykologien historie (ex.fac)         | 0 2      | 2012H     | 10 V    | 10   |                          |                         |                 |       | 222-2               | PSY1300 Introduksjon til pr           | sykologi                    |
| SYNC1410 1     | Attentsatalyse 1                      | 0 7      | 2012H     |         |      |                          |                         |                 |       | Høgskoler           | i i Vestfold                          |                             |
| SYK1310 1      | Introduksjon til pøykologi som viten. | 0 2      | 013V      |         |      |                          |                         |                 |       | 222-1<br>Hereiteler | PSY1400 Atterdaanalyse                |                             |

Klikk på de emnene du ønsker å erstatte, og du vil få opp disse i midtre kolonne.

| Und.termin          | Trir               | in Emne         |                 | Eks.termin            | Studiepoeng |
|---------------------|--------------------|-----------------|-----------------|-----------------------|-------------|
| 2012 HØST 🔻         | PSYK-1-12H 💌       | 215 PSY         | <b>&lt;1410</b> | 1 2012 HØST           |             |
|                     | Vurd.meldt Vår 201 | 3 Atferdsanalys | se 1            |                       |             |
| Emnekategori:       | <b>_</b>           | Ind.vekting:    |                 | Sperr mot sletting    | J           |
| Emnevalgstatus:     | 0 🔹                | Vekting kval.:  |                 | Sperr mot endring     |             |
| Prioritet (opptak): |                    | Red. vekting:   |                 | Erstattet av annet    | emne: J     |
| Opptatt:            | J                  |                 |                 |                       | $\smile$    |
| Ansvalig fagperson  | 00000 00000        |                 |                 |                       |             |
| Oppgave             | etittel            | Spes.pensumt    | tittel          | Merknad               |             |
| Original:           |                    |                 |                 | Erstattet av emn      | e tatt ved  |
|                     |                    |                 |                 | HIVE                  |             |
| Engelsk:            |                    |                 |                 |                       |             |
|                     |                    |                 |                 |                       |             |
|                     |                    |                 |                 | , Opprettet: 10.08.20 | 12 MYM 💌    |
|                     |                    |                 |                 |                       |             |

Sett J i feltet Erstattet av annet emne.

Sett J i Sperr mot sletting.

I merknadsfeltet kan man sette inn en tekst om hva emnet er erstattet med, og evt den eksterne emnekoden.

Emnet skal nå være «grået ut» i utdanningsplanen.

#### Koble eksternt studium mot emnekombinasjon

| Kun aktive<br>studieretter | Kontrollér utdanningsplan   |       | Godkjenningssak  | samlebilde             | F \$201      |         |
|----------------------------|-----------------------------|-------|------------------|------------------------|--------------|---------|
|                            |                             |       |                  | Emnekombinasjon        | samlebilde   | FS      |
| Student samlebilde         | Student samlebilde Endrings |       | ksjoner          | Utdanningspla          | inlogg       | FS      |
| Ekstern utdanning Intern   | e emner utenom              | plan  | Legg til emner   | Legg til planelementer | Realkompetan | ise Sti |
| lkke meu i plan            |                             |       |                  |                        |              |         |
|                            | Ekstern resi                | ultat |                  |                        |              | Tid     |
| < 85-2                     | EXPHIL-1                    | Exar  | men philosophicu | im                     | EMNE         | 1993 H  |
| Universitetet i (          | Oslo                        |       |                  |                        |              |         |
| Med i plan                 |                             |       |                  |                        |              |         |
|                            | Ekstern rest                | ultat |                  |                        |              | Tid     |
| 185-1<br>Universitetet i ( | Oslo                        | Exar  | men Philosophicu | im                     | EMNE         | 1993 H  |

| Ţ | innutati 11.10.201    | 2                                    |                              |              |
|---|-----------------------|--------------------------------------|------------------------------|--------------|
|   | Ekstern<br>studium Nr |                                      | Emnekombinasjon              | Emnekategori |
| 1 | 185 2                 |                                      | <b>•</b>                     | <b>_</b>     |
| 1 |                       | EXPHIL-1                             | Emnevalgstatus:              | •            |
| · |                       | Examen philosophicum                 | Vekting kvalifikasjon:       |              |
| ł |                       | Resultat: 1993 HØST: 3.5             |                              |              |
| 1 |                       | Kategori: EMNE 30,00 SP              |                              |              |
| 1 | Innpass               | et på grunnlag av godkjenningssak: 7 | - og/eller innpassingsregel: | -            |
|   |                       | Resultat "Innpasset" på vitnemål: J  |                              |              |
|   |                       | Se dokumentasjon: N                  |                              |              |
|   |                       |                                      |                              |              |

I midtre del av bildet får du da opp;

| Ekstern<br>studium Nr |                                      | Emnekombinasjon              | Emnekategori |
|-----------------------|--------------------------------------|------------------------------|--------------|
| 185 2                 |                                      | •                            | -            |
|                       | EXPHIL-1                             | Emnevalgstatus:              | <b>_</b>     |
|                       | Examen philosophicum                 | Vekting kvalifikasjon:       | <b>•</b>     |
|                       | Resultat: 1993 HØST: 3.5             |                              |              |
|                       | Kategori: EMNE 30,00 SP              |                              |              |
| Innpass               | et på grunnlag av godkjenningssak: 7 | - og/eller innpassingsregel: | -            |
|                       | Resultat "Innpasset" på vitnemål: J  |                              |              |
|                       | Se dokumentasjon: N                  |                              |              |
|                       |                                      |                              |              |
|                       |                                      |                              |              |

- Legg til hvilken emnekombinasjon innpassingen hører hjemme under.
- Legg evt inn hvilken Emnekategori og Emnevalgstatus emnet hører hjemme under.
- Vekting kvalifikasjon: Skal bare brukes om antall studiepoeng ikke samsvarer med antall studiepoeng som er oppgitt i bildet Person Eksternstudium.
- Resultat "Innpasset" på vitnemål **Skal stå J (**Kun Joint Degree hvor HiOA skriver ut vitnemål, kan sette N i dette feltet!)
- Se dokumentasjon default N. Endrer man til J, kommer denne teksten ut på vitnemålet!

7. <u>Vitnemål</u>

|                | HiOA- (MSN)        |                           |                           | HIOADE         | MC(29.0    | 05.2015 KI. | 14:45) Side 1 | av 1         |       |
|----------------|--------------------|---------------------------|---------------------------|----------------|------------|-------------|---------------|--------------|-------|
| dia.           | F S651.002 : B     | eregning av oppn          | add kvalifikasjo          | n - utdanni    | ingspla    | nbasert     |               |              |       |
| and the second | U                  | tplukk: Enkeltpersor      | i. –                      | PSYK 207       | 12-HØS     | т           |               |              |       |
| °.             | ĸ                  | valifikasjon: 215 BA      | PSYK Studiepro            | gram: PSY      | ′K 2012    | -HØST Bacl  | helorstudium  | i læringspsy | kolog |
| kje            | ent plan, OK: Oppn | ådd kvalifikasjon, M Meld | t til emne / meldt i alle | e emner som i  | ikke er be | estått)     |               |              |       |
|                | Studnr Na          | ivn Sta                   | rt S.retning              | Oppn.dato      | GP OK      | Res.        | Hovedopp      | og. M        | erkna |
|                |                    | . 20                      | 12-HØST                   | 01.06.2015     | v v        |             |               |              |       |
|                | PSYK-3-12H E       | 215 PSYK3910 1 BA         | Faglig fordypning o       | g bachelorop   | 2015 MA    | A B         | 30,0 V M      |              |       |
|                | PSYK-3-12H E       | 215 PSYK3400 1 MAPP       | Utviklingspsykologi       |                | 2014 OK    | TO D        | 10,0 V O      |              |       |
|                | PSYK-3-12H E       | 215 PSYK3200 1 H          | Sosialpsykologi           |                | 2014 SE    | PTE C       | 10,0 V O      |              |       |
|                | PSYK-3-12H E       | 215 PSYK3500 1 S1         | Seleksjonsvitenska        | per            | 2014 DE    | SEI C       | 10,0 V O      |              |       |
|                | PSYK-2-12H E       | 215 PSYK2600 1 EP         | Forskningsmetode          | og statistikk  | 2014 FE    | BRI C       | 10,0 V O      |              |       |
|                | PSYK-2-12H E       | 215 PSYK2400 1 H          | Design, evaluering        | og dokument    | 2014 MA    | RS C        | 10,0 V O      |              |       |
|                | PSYK-2-12H E       | 215 PSYK2310 1 EP         | Atferdsanalyse 2          |                | 2014 MA    | A N         | 10,0 V O      |              |       |
|                | PSYK-2-12H E       | 215 PSYKPRA1 1 PRA        | Anvendt atferdsan         | alyse - praks  | 2014 JA    | NU. Bestått | 10,0 V O      | PRAHEL       |       |
|                | PSYK-2-12H E       | 215 PSYK2200 1 H          | Anvendt atferdsan         | alyse          | 2013 NC    | IVE B       | 10,0 V O      |              |       |
|                | PSYK-2-12H E       | 215 PSYK2100 1 S1         | Datainnsamling og         | analyse        | 2013 SE    | PTE B       | 10,0 V O      |              |       |
|                | PSYK-1-12H E       | 215 PSYK1600 1 H          | Organisasjonsfors         | tåelse og arb  | 2013 JU    | NI A        | 10,0 V O      |              |       |
|                | PSYK-1-12H E       | 215 PSYK1410 1 EP         | Atferdsanalyse 1          |                | 2013 JA    | NU. B       | 15,0 V O      |              |       |
|                | PSYK-1-12H E       | 215 PSYK1310 1 EP         | Introduksjon til psyl     | kologi som vit | 2013 AP    | RIL B       | 15,0 V O      |              |       |
|                | PSYK-1-12H E       | 215 PSYK1200 1 S1         | Psykologiens histor       | ie             | 2012 SE    | PTE D       | 10,0 V O      |              |       |
| L              | PSYK-1-12H X       | 220-1 3524                | Examen Philosophi         | cum            | 2010 VA    | R Innpasset | 10,0 V        | INNPASS      |       |
|                |                    |                           |                           |                |            |             | 180           |              |       |
|                |                    |                           |                           |                |            |             |               |              |       |

Om de foregående punktene er registrert skal studenten komme med når rutinen FS651.001 Beregning av oppnådd kvalifikasjon – utdanningsplanbasert kjøres.

I bildet Oppnådd kvalifikasjon skal da eksterne resultat være haket av i fanen Ekst resultat.

Ved utstedelse av vitnemål, kjøring av rapport FS670.001 Vitnemål – grad, vil eksternt studium se slik ut

| PSYK3200    | Sosialpsykologi                             | 2014 høst | 10      | С        |              |
|-------------|---------------------------------------------|-----------|---------|----------|--------------|
| PSYK3400    | Utviklingspsykologi                         | 2014 høst | 10      | D        |              |
| PSYK3500    | Seleksjonsvitenskaper                       | 2014 høst | 10      | С        |              |
| PSYK3910    | Faglig fordypning og bacheloroppgave        | 2015 vår  | 30      | В        |              |
| Praksis     |                                             |           |         |          |              |
| PSYKPRA1    | Anvendt atferdcanalyse praksisstudier       | 2014 vår  | 10      | Bestått  |              |
| Emmet innpa | sset fra annen/egen institusjon             |           |         |          |              |
| 3524        | Examen Philosophicum (Høgskolen i Telemark) | 2010 vår  | 10      | Innpasse | $\mathbf{b}$ |
|             |                                             | Sun       | . 190.0 |          |              |

Husk at emnekategorier kan brukes, men da bør det være en enhetlig bruk av dette for emnene på vitnemålet.

## Registrering av delstudium ved utvekslingsopphold

Denne type registrering gjøres i to omganger; registrering av forhåndsgodkjenning før studenten drar ut, og registrering av innpassing når studenten er tilbake.

I. <u>Registrering av utvekslingsavtale i bildet Utvekslingsperson</u>

Når man oppretter en forekomst i bildet Utvekslingsperson blir det automatisk opprettet en godkjenningssak av type FORHÅND.

I bildet Utvekslingsperson er det en snarvei til bildet Godkjenningssak samlebilde.

#### 2. Bildet Godkjenningssak samlebilde

I bildet Godkjenningssak samlebilde et det nå opprettet en godkjenningssak av type FORHÅND og status behandling er automatisk satt som UBEHANDLET. Før vi går videre, setter vi BEHANDLES i dette feltet. Under fanen Eksternstudium fremkommer nå eksternt sted.

| 🔲 Godkjenningssak samlebilde                                                       |                              |          |
|------------------------------------------------------------------------------------|------------------------------|----------|
| Fnr: Studentnr: Saknr: 1                                                           | Hent ekstern norsk utdanning |          |
| Type sak: FORHAND Jurnalnr:                                                        | Student samlebilde           |          |
| Søkt dato: 00.00.0000                                                              | Eksternstudium               | G        |
| Studieprogram: Sted: Sted:                                                         |                              |          |
| Søknad: Merknad: Generert automatisk - Utvekslingsak                               |                              |          |
| 15.01.2013-15.06.2013                                                              | Dokumenter Søknad Saker f    | for pers |
|                                                                                    | Dok# Dok type Mottat         | ##       |
|                                                                                    | 457424 11.01                 | 2013     |
| Ansvarlig saksbehandler:                                                           | Pariada: 00.00.0000 00.00    | 0000     |
| Status behandling: UBEHANDLED Ferdigbehandlet: 00.00.0000 TN                       | Penode. 00.00.0000 - 00.00.  | .0000    |
| Opprettet: 06.12.2012 HEM Fordeler: Ikke klar for rapportering Lånekassa           | Publisër: N S                | Sperr n  |
| Endret: 06.12.2012 HEM Ikke klar for rapportering NAG 1/1                          | Merknad:                     |          |
|                                                                                    |                              |          |
| Forkunnskapskrav Utdanningsplan Learning agreement                                 | 457422                       | 2042     |
| Eksternstudium Omfang Jevngod med grad Realkompetanse Fritak vurdkomb Emneoverlapp |                              | .2013    |
|                                                                                    | Periode: 00.00.0000 - 00.00. | .0000    |
| Read in States of the American University Washington D.C.                          | Publisér: N S                | Sperr n  |
|                                                                                    | Merknad:                     |          |
|                                                                                    |                              |          |

#### 3. <u>Registrering av planlagte emner i bildet Person Eksternstudium</u> Klikk på overgangsknappen «person eksternstudium».

| Studentnr.<br>Institusjon | Enr. Fir. N.<br>36907000 Tanga Internation       | an<br>al Confere | ence Centre              | ł            | Hent ekstern norsk utdann | ing Kiniske st |
|---------------------------|--------------------------------------------------|------------------|--------------------------|--------------|---------------------------|----------------|
| Land.<br>Merknad:         | 369 Tanzania<br>Generert automatisk - Utveksling | sak              | - Kontroll               |              | Dokumentarkiv             |                |
|                           | 16.03.2015-16.06.2015 Varighet:                  |                  | Krever kontroll: N       |              | Godkj.sak samlebil        | ide            |
|                           |                                                  |                  | Kontrollert              |              | Endre institusjons        | nr             |
|                           | Oppret                                           | let 26.11.201    | 4 MGS Sist endret 26.11. | 2014 MGS     | -                         |                |
| Resultater                | Godkjenningssak                                  | Detaljer         | r i                      |              |                           | Publicat       |
| Nr - inngår               | Kategori Kod                                     | e                | Navn                     | Tid V        | /ekting Nivå              | Resultat area  |
| 1                         | EMNE                                             |                  | Kliniske studier         | 2015 VAR -   | 15,0 SP . BACHEL          |                |
| Reg kilde:                | MANUELL                                          | Engelsk          | Clinical nursing         | Kar.regel: 1 | NO25 💌 En                 | gelsk:         |

Under fanen Planlagt <u>kan</u> man legge inn de emnene som studenten har fått forhåndsgodkjent (uten resultater).

4. <u>Tilbake i godkjenningssak samlebilde, klikk på fanen Omfang.</u>

Antall studiepoeng som studentene skal ta i på utvekslingsoppholdet, registreres under denne fanen. Omfang Lånekassen kan ikke ha flere studiepoeng enn Omfang totalt. Terminangivelse Lånekassen; sett inn siste termin de er ute. Eks. er studenten ute både høst og vår, skal det stå <u>vår</u> i dette feltet.

5. <u>Ferdigbehandling av forhåndsgodkjenning i bildet Godkjenningssak samlebilde</u> Når man har registrert de planlagte emnene går man tilbake til bildet Godkjenningssak samlebilde for å ferdigbehandle forhåndsgodkjenningen.

Endre sakstatus fra UBEHANDLET til BEHANDLET, og dagens dato vil komme opp i feltet Ferdigbehandlet.

Sjekk at saken er klar for rapportering til Lånekassen!

- Følgende tekster kan komme opp:
- <u>Ikke klar for rapportering Lånekassen</u> klikk på teksten, og se hva som må rettes opp.
- <u>Klar for rapportering Lånekassen</u> saken er ok fra vår side, men opplysningene er ikke hentet av Lånekassen.
- <u>Levert Lånekassen xx.xx.xxxx</u> Lånekassen har hentet ut opplysninger om forhåndsgodkjenningen.

6. <u>Oppretting av ny innpassingssak i bildet Godkjenningssak samlebilde</u> Når studenten er tilbake fra utveksling må man generere ny godkjenningssak av type INNPASS.

Hent opp forhåndsgodkjenningen til studenten og klikk på knappen «Generer innpassingssak».

Det er nå generert en ny godkjenningssak av type INNPASS. Søk opp studenten på nytt og hent opp godkjenningssak INNPASS.

#### 7. Registrering av resultater i bildet Person eksternstudium

| 🔍 Person E                |                                                                           |                     |                                                  |                 |           |                                                          |                         |             |                  |
|---------------------------|---------------------------------------------------------------------------|---------------------|--------------------------------------------------|-----------------|-----------|----------------------------------------------------------|-------------------------|-------------|------------------|
| Studentnr:<br>Institusjon | Enr:                                                                      | national Conferen   | ence Centre                                      |                 | Hent      | t ekstern norsk utdann                                   | iing                    | TT 🥢 Klinis | ske studier innr |
| Land:<br>Merknad:         | 369 Tanzania<br>Generert automatisk - Utve<br>16.03.2015-16.06.2015 Varig | ekslingsak<br>ghet: | Kontroll N<br>Krever kontroll: N<br>Kontrollert: |                 |           | Dokumentarkiv<br>Godkj.sak samlebi<br>Endre institusjons | lde Inr                 |             |                  |
| Resultate                 | C Codkiennings                                                            | Detalier            | 4 MGS Sist endret: 26.11.2                       | 014 MGS         |           | Registrer resultat                                       |                         | •           |                  |
| Nr<br>1                   | Kategori                                                                  | Kode<br>SYK2100     | Navn<br>Kliniske studier                         | Tid<br>2015 VAR | Vekting   | Nivå                                                     | Resulta                 | t area      | ject             |
| Reg.kilde:                |                                                                           | Engelsk:            | Clinical nursing                                 | Kar.rege        | el:  NO25 | Er                                                       | ngelsk: <b> Recog</b> i | ni          |                  |

Hvis det er registrert noe under fanen «Planlagt» vil du finne samme informasjonen under

fanen «Resultater». Registrer resultatet ved å trykke på Registrér resultat i øverste del av bildet, og deretter innpasse resultatet.

Klikk på «1 Innpass» og det vil automatisk komme opp riktige verdier i Resultat (norsk og engelsk), Vurdresstatkode (B) og Kar.regel (NO25)

Når resultatene er lagt inn vil radene fra fane Planlagt automatisk bli fjernet.

Når det gjelder studenter som har tatt praksis som utveksling, kan det være ulike utfordringer knyttet til registrering av dette:

- Noen praksisemner inneholder både en praksisperiode og en oppgave som vurderes av sensorer ved vår egen institusjon. Eventuelle studiepoeng blir produsert hos oss, og det interne praksisemnet kommer frem på vitnemålet. For å få frem utvekslingsoppholdet på vitnemålet, kan man legge inn en tekst i «oppgavetittel» (i student vurdering samlebilde, vurderingsmelding eller Protokoll hvis eksamen allerede er registrert og overført til protokoll ). Forslag til tekst: «En utvekslingsperiode er godkjent gjennomført ved xxxx». Husk også engelsk tekst, da dette kommer frem på studentens Diploma Supplement. Det registreres da ikke noe under «Resultat» i Person Eksternstudium.
  - Er dokumentasjonen på bestått praksis fra samarbeidende institusjon såpass uklar at det vil være vanskelig for studenten å bruke denne sammen med vitnemålet, bør man legge inn navnet på den praksisperioden studenten skulle tatt her, i resultatfeltet.
     Dette gjelder spesielt studier som har rammeplan hvor praksisområder er viktig å få frem som dokumentasjon på at studenten har bestått alt som inngår i rammeplanen.

#### 8. Koble riktig eksternstudium til riktig godkjenningssak

Når eksternt studium er opprettet og all informasjon er registrert, må dette kobles til riktig godkjenningssak.

| 🛄 Godkjenningssak samlebilde                                                                                                    |                          |  |  |  |  |  |  |  |
|----------------------------------------------------------------------------------------------------|--------------------------|--|--|--|--|--|--|--|
| Fnr:                                                                                                    | Saknr: 2                 |  |  |  |  |  |  |  |
| Type sak: INNPASS 🗸 Journal                                                                                                    | nr:                      |  |  |  |  |  |  |  |
| Søkt dato: 26.09.2013 💌                                                                                                    | -                        |  |  |  |  |  |  |  |
| Studieprogram: Sted:                                                                                                    | -                        |  |  |  |  |  |  |  |
| Søknad: Merknad: Generert automatisk - Utvekslingsak<br>01.09.2013-01.11.2013                                                   |                          |  |  |  |  |  |  |  |
| Ansvarlig saksbehandler: GCH                                                                                                    |                          |  |  |  |  |  |  |  |
| Status behandling: UBEHANDLET - Ferdigbehandlet: 00.00.0000                                                                     | ▼ N                      |  |  |  |  |  |  |  |
| Opprettet:     26.09.2013     GCH     Fordeler:       Endret:     26.09.2013     GCH     Ikke klar for rapportering NAG     2/2 |                          |  |  |  |  |  |  |  |
| Forkunnskapskrav Utdanningsplan Learning agreement                                                                              |                          |  |  |  |  |  |  |  |
| Eksternstudium Omfang Jevngod med grad Realkompetanse Frita                                                                     | ak vurdkomb Emneoverlapp |  |  |  |  |  |  |  |
| Inngår Institusjon                                                                                                    |                          |  |  |  |  |  |  |  |
| Image: Market Stockholms Universitet     Person eksternstudium                                                                  |                          |  |  |  |  |  |  |  |

Det gjøres i bildet Godkjenningssak samlebilde, fane Eksternstudium. Hak der av for de eksterne studiene som tilhører godkjenningssaken.

Fane Forkunnskapskrav fylles ut dersom det er aktuelt. Se forklaring s. 5.

## 9. <u>Omfang</u>

| 🛄 Godkjenningssak samlebilde [godkjsak]                                                                                                    |                        |
|----------------------------------------------------------------------------------------------------|------------------------|
| Studentnr: 11111 Fnr: Navn:                                                                                                    | Saksnr: <mark>2</mark> |
| Type sak: INNPASS - JournaInr:                                                                                                    |                        |
| Søkt dato: 10.03.2014 🔽 Utvekslingsavtale: 482 Dato fra: 01                                                                                                    | .08.2013 💌             |
| Studieprogram: OKAD  Sted: 215 15 6 1 Økonomi og administrasjon                                                                                                    |                        |
| Søknad: Merknad: Generert automatisk -<br>01.08.2013-30.12.2013                                                                                                    | Utvekslingsak          |
| Ansvarlig saksbehandler: TBR Saksid: 36699                                                                                                    |                        |
| Status behandling: BEHANDLET - Ferdigbehandlet: 10.03.2014 J TBR                                                                                                    |                        |
| Opprettet: 10.03.2014 TBR Fordeler: Rapportert Lånekasse<br>Endret: 30.06.2014 TBR                                                                                                    | <sup>n</sup> 1/1       |
| Forkunnskapskrav         Utdanningsplan         Learning agreement         Merknad                                                                                                    |                        |
| Eksternstudium Omfang Jevngod med grad Realkompetanse Fritak vurdkomb Emneoverl                                                                                                    | арр                    |
| Omfang totalt:     30     SP        Omfang Lånekassen:     30     SP        Konklusjon:     Image: Constraint of the second second sec |                        |
| Rapportert til lånekassa 14.03.2014 (forsen                                                                                                    | delse nr 518)          |

Fyll inn Omfang totalt, Omfang Lånekassen og Terminangivelse Lånekassen.

Deretter ferdigbehandles godkjenningssaken ved å sette feltet status behandling til BEHANDLET. Feltet ferdigbehandlet oppdateres automatisk til dagens dato.

Kriterier for at dataene blir overført til lånekassa:

- Riktig norsk fødselsnummer
- «Omfang Lånekassen» må være fylt ut med verdi større enn 0
- Vektingen kan ikke overskride vekting lagt inn i feltet «Omfang totalt»
- «Terminangivelse Lånekassen» må ha verdi (kan ikke være tidligere enn studentens starttermin på (aktuelt) studieprogram)
- Sakstype må være INNPASS og saksstatus BEHANDLET
- Godkjenningssaken må være tilknyttet et eksternstudium med landnr. større enn 0

Forklaring til teksten Klar for rapportering Lånekassa etc., se punkt 5.

#### 10. Gjøre endringer i studentens utdanningsplan

Når koblingen mellom godkjenningssak og eksternt studium er på plass, må utdanningsplanen til studenten tilpasses. Det gjøres på samme måte som tidligere beskrevet (under punkt 5 i Registrering av innpassing av eksterne studium). II. Koble eksternstudium mot emnekombinasjonen

Det gjøres på samme måte som tidligere beskrevet (under punkt 6 i Registrering av innpassing av eksterne studium).

#### 12. <u>Vitnemål</u>

Det gjøres på samme måte som tidligere beskrevet (under punkt 7 i Registrering av innpassing av eksterne studium).

Husk at emnekategorier kan brukes, men da bør det være en enhetlig bruk av dette for emnene på vitnemålet.

# Registrering av innpassing av Realkompetanse

| Forkunnskapskrav | Utdanningsplan    | Learning agreement            |                        |              |
|------------------|-------------------|-------------------------------|------------------------|--------------|
| Eksternstudium 0 | mfang   Jevngod n | ned grad Realkomp             | etanse Fritak vurdkomb | Emneoverlapp |
| # 1 Navn - origi | inal:             |                               |                        |              |
| Navn - eng       | elsk:             |                               |                        |              |
| Beskrivelse      | 9:                |                               |                        |              |
| Periode:         | 00.00.0000        | ▼ - <mark>00.00.0000</mark> ▼ |                        |              |
| Vekting:         |                   | •                             |                        |              |
| Studieprog       | ram:              | Starttermin: 0                | 000 -                  |              |
|                  |                   |                               | Opprettet:             |              |
|                  |                   |                               | Endret:                |              |

# 6. Opprett godkjenningssak som tidligere beskrevet.

# 7. Registrer realkompetansen under fanen Realkompetanse.

Fyll inn Navngivelse, navn – engelsk, Beskrivelse av realkompetansen, Perioden som danner grunnlaget for realkompetansen må angis i feltet Periode. Fyll også inn Vekting, studieprogram og starttermin.

# 8. Erstatt emnet studenten ikke skal ha med i sin utdanningsplan.

Funksjonalitet for å legge realkompetansen inn i studentens utdanningsplan vil komme. I neste omgang vil realkompetansen kunne kobles til kvalifikasjon og vitnemålsutskrift.

## Registrering av innpassing av interne emner tatt ved HiO/HiAK/HiOA

Det anbefales også i disse tilfeller å opprette en godkjenningssak av type INNPASS. Det skal ikke opprettes person eksternstudium da dette ikke er mulig for intern institusjon.

For å få tilpasset utdanningsplanen med de gamle emnene, se brukerveiledningen «individuell tilpasning av utdanningsplaner».

# 9. Rapporter i godkjenningsmodulen

Det finnes flere rapporter som kan være aktuelle når man registrerer godkjenningssaker.

# FS800.001 Godkjenningssak

| 1                | 😐 FS800.001: Go                          | lkjenningssak [FS800.001]                                                                                 |                                                                                                    | _ □         |   |
|------------------|------------------------------------------|----------------------------------------------------------------------------------------------------|----------------------------------------------------------------------------------------------------|-------------|---|
|                  | Land:<br>Institusjon:<br>Periode for søk | 68400275         The American University Washi           nad:         01.08.2010 ▼         - 01.08.2013 ▼ | ngton D.C.<br>Vis<br>Fødselsnr<br>✓ Merknad<br>✓ Merknad resultat                                       |             |   |
| a<br>a<br>t<br>( | F S800                                   | (MSN) fshioa<br>0.001 : Godkjenningssak<br>Land:<br>Periode for søknad: 01.08.2010 - 01.08.2013           | a (23.09.2013 Kl. 09:16) Side 1 av 15                                                                   |             |   |
| (                | -                                        |                                                                                                    |                                                                                                    | Ferdig Saks | 1 |
|                  |                                          | 1 FORHÂND                                                                                                 | BEHANDLET 68400275 Institusjon: The American University Washington D.C., USA Siste eksame<br>01.12.2012 | n: J BJH    | - |
| C                |                                          |                                                                                                    | Mrk: Generert automatisk - Utvekslingsak 15.08.2012-20.12.2012                                          |             |   |
| 1                | 68400275                                 | Washington Journalism Semester I*                                                                         | WSEM-095-0: 00.2012 #0.00 8,0SP                                                                         |             |   |
|                  |                                          | Washington Journalism Semester II*                                                                        | WSEM-095-0: 00.2012 #0.00 8,0SP                                                                         |             |   |
|                  |                                          | Washington Journalism Semester: Internship*                                                               | WSEM-095-0: 00.2012 #0.00 8,0SP                                                                         |             |   |
|                  |                                          | Washinton Semester Certificate Program - War, Pea                                                         | ace and the Media* WSEM-095-11 00.2012 #0.00 8,0SP                                                      |             |   |
| I                |                                          | 2 INNPASS                                                                                                 | BEHANDLET 68400275 Institusjon: The American University Washington D.C., USA Siste eksame<br>01.12.2012 | n: J BJH    |   |
| I                |                                          |                                                                                                    | Mrk: Generert automatisk - Utvekslingsak 15.08.2012-20.12.2012                                          |             |   |
|                  | 68400275                                 | Washington Journalism Semester I*                                                                         | WSEM-095-0: 00.2012 #0.00 8,0SP                                                                         |             |   |
|                  |                                          | Washington Journalism Semester II*                                                                        | WSEM-095-0: 00.2012 #0.00 8,0SP                                                                         |             |   |

Utplukk i denne rapporten er enten (eller minst en av delene):

- ✓ Land
- ✓ Institusjon
- ✓ Periode

I fremvisningen av rapporten kan man velge om man vil ha med fødselsnummer, merknad fra Godkjenningssak samlebilde og merknader resultat.

## FS800.002 Godkjenningssak – konklusjoner

Rapporten er lik FS800.001 Godkjenningssak når de gjelder utplukk og utvalg, men den lister også konklusjonene, som om en sak er ferdigbehandlet og om den er komplett.

## FS800.003 Godkjenningssak – saksbehandling

Rapporten har flere utplukk og dertil hørende valg:

- ✓ Sted: Internt sted må velges
- ✓ Studium med valgene Land og Institusjon
- ✓ Saksbehandler: Saksbehandlerinitialer

| 📒 FS800.003: Godkjer | nningssak - saksbehandling           | [FS800.003     | ]         |            |               | _             |                      |
|----------------------|--------------------------------------|----------------|-----------|------------|---------------|---------------|----------------------|
| Utplukk<br>O Sted    | Saksbehandler<br>MSN Siv Marit Nordh | agen           |           |            |               | -Vis          | Fødselsnr            |
| Studium              |                                      |                |           |            |               |               | Merknad              |
| Saksbehandler        | Periode for søknad:                  | 00.00.00       | 00.00     | 0.0000 💌   |               |               |                      |
|                      | Ferdigbehandlet:                     | Uansett        | •         |            |               |               |                      |
|                      | Type sak:                            | ALLE           | •         |            |               |               |                      |
|                      | Status behandling:                   | ALLE           | •         |            |               |               |                      |
| HiOA- (N             | ISN)                                 |                | fshioa    | (23.09.201 | 13 KI. 09:34) |               | Side 1 av 1          |
|                      | MSN-Siv Marit Nordhag                | ksbenan:<br>en | aling     |            |               |               |                      |
| -                    | Periode for søknad: -                |                |           |            |               |               |                      |
|                      | avn                                  | Saknr          | Saketatus | Mottatt    | Studie-       | Ferdig        | Saks-                |
|                      |                                      | 2              | BEHANDLET | 19.06.2012 | program       | J             | MSN                  |
| Type godkj.sak       | c INNPASS Innpassing                 |                |           |            | 0             |               |                      |
| Tupo godki cak       | · ININDASS Inpracting                | 2              | BEHANDLET | 19.06.2012 | Generei       | t automa<br>J | atisk - Utvek<br>MSN |

Rapporten skriver ut opplysninger knyttet til saksbehandlingen av rapportene. Her kan man velge å ta med flere kriterier, som blant annet datoer for søknad, om de er ferdigbehandlet, man kan også velge type godkjenningssak og sakstatus.

# FS801.001 Godkjenningsopplysninger

Samlerapport for alle godkjenningssaker som er registrert på studenten.

## FS802.001 Godkjenningssak for studieprogramstudent

Rapporten har flere utplukk og dertil hørende valg:

- ✓ Studieprogram
- ✓ Sted: Velge internt sted

l rapporten kan man også velge å ta med om man vil kjøre rapporten på et kull, kun aktive studenter og kun saker som ikke er ferdigbehandlet.

## FS727.001 Utdanningsplan for student

Denne rapporten er ikke spesielt knyttet til godkjenningsmodulen men viser utdanningsplanen for en student, eventuelt et helt kull.

Denne rapporten kan brukes for å se om all innpassing har blitt registrert riktig i studentens utdanningsplan. Det er en snarvei fra høyre i Student samlebilde til denne rapporten.